## **Tutoriel : Safe Harbor Games**

## 1) Télécharger le logiciel

- Allez sur le site <u>https://www.safeharborgames.net</u>
- Cliquez sur « Downloads » pour télécharger le logiciel

|                                                                              | Apply to Host                                                                                                    | arborGames Downloads                                                                                                    | Î                               |
|------------------------------------------------------------------------------|----------------------------------------------------------------------------------------------------|----------------------------------------------------------------------------------------------------|---------------------------------|
|                                                                              | Register Vacht Club Accounts Articles Games About Our G                                                                                                    | ames Guidelines Applications Help Donat                                                                                                    |                                 |
|                                                                              | Attention! - There was a software update this morning, Octob 13th, 2019.                                                                                                    | er Attention Mac Users! The new Mac OS version, Catalina, does no<br>support our Wineskin version of SafeHarborGames.                                                                                                    | pt                              |
|                                                                              | If you have a problem entering a lobby after this update, please go<br>homepage, click on Downloads and download and run the full insta                                                                                                    | o our If you have upgraded to Catalina, <u>then click here</u> to get the newest M<br>I. versions of our Games that are supported.                                                                                                    | ac                              |
|                                                                              |                                                                                                    |                                                                                                    |                                 |
|                                                                              | Spades Euchre                                                                                                    | a Backgammon Pachisi                                                                                                    |                                 |
|                                                                              | Cribbage Gin Rummy Hearts                                                                                                    | Pinochie CommandHQ Trivia                                                                                                    |                                 |
|                                                                              | About Sat                                                                                                    | eHarborGames(SHG)                                                                                                    |                                 |
|                                                                              | Founded by a group of like-minded individuals who all had experii<br>looking for something more - a true community driven site. SHG<br>communication and most of all, a place we would all feel comfort<br>hosts and players from a number of different sites including Yaho | ence in programming, hosting and gameplay from other sites and were still<br>was designed from the ground up to support community based games, peer<br>able visiting and playing. Over the years, SHG has welcomed like-minded<br>o, Pogo and MSN Gaming Zone. |                                 |
| Safe Harbor Games uses a session<br>https://www.safeharborgames.net/games.pl | cookie to allow users to login to our site and to enforce GDPR rules \<br>np?game=Euchre                                                                                                    | vith European users. https://www.safeharborgames.net/sitepolicies/priva                                                                                                    | icy.php Got itt                 |
| <b>I D</b> 👸 <b>D</b>                                                        | NI 🖇 🧿 🕹 🦉 📑 🛛                                                                                                    | De green and and the second                                                                                                    | .atl 11:17<br>▲ .atl 31/10/2019 |

- Pour Windows (y compris Windows 10, mais pas Windows 8 RT, ni Windows 10 RT)
  : cliquez pour lancer le téléchargement (flèche rouge)
- Pour Mac : flèche bleue si votre version est antérieure à Catalina, flèche verte si vous disposez de Catalina.

|                                                                                                    | Advertising            |           | (         | SafeHar             | borGa        | mes            |         |          | Home My Account<br>Downloads |
|----------------------------------------------------------------------------------------------------|------------------------|-----------|-----------|---------------------|--------------|----------------|---------|----------|------------------------------|
| Regist                                                                                                    | er Yacht Club Accounts | Articles  | Games     | About Our Games     | Guidelines   | Applications   | Help    | Donate   | About SHG                    |
| SafeHarborGames Downloads for Microsoft Windows, Mac OSX, IOS and Android *** Sorry, but we do not support ChromeOS! ***                                                                                                    |                        |           |           |                     |              |                |         |          |                              |
| Dow                                                                                                    | nloads                 | lindows y | orcione o | nding in PT are not | supported! ( | lick hor for m | oro inf | ormation |                              |
| Microsoft Windows NOTE: Windows versions ending in RT are not supported!       Click her for more information.         Click here for Mac OSX Prior to Catalina Click here for instructions. PLEASE READ!         Click here for Mac OSX Catalina and later compatible applications.         Click here for IOS and Android compatible applications. |                        |           |           |                     |              |                |         |          |                              |
| Click here for Linux instructions                                                                                                    |                        |           |           |                     |              |                |         |          |                              |

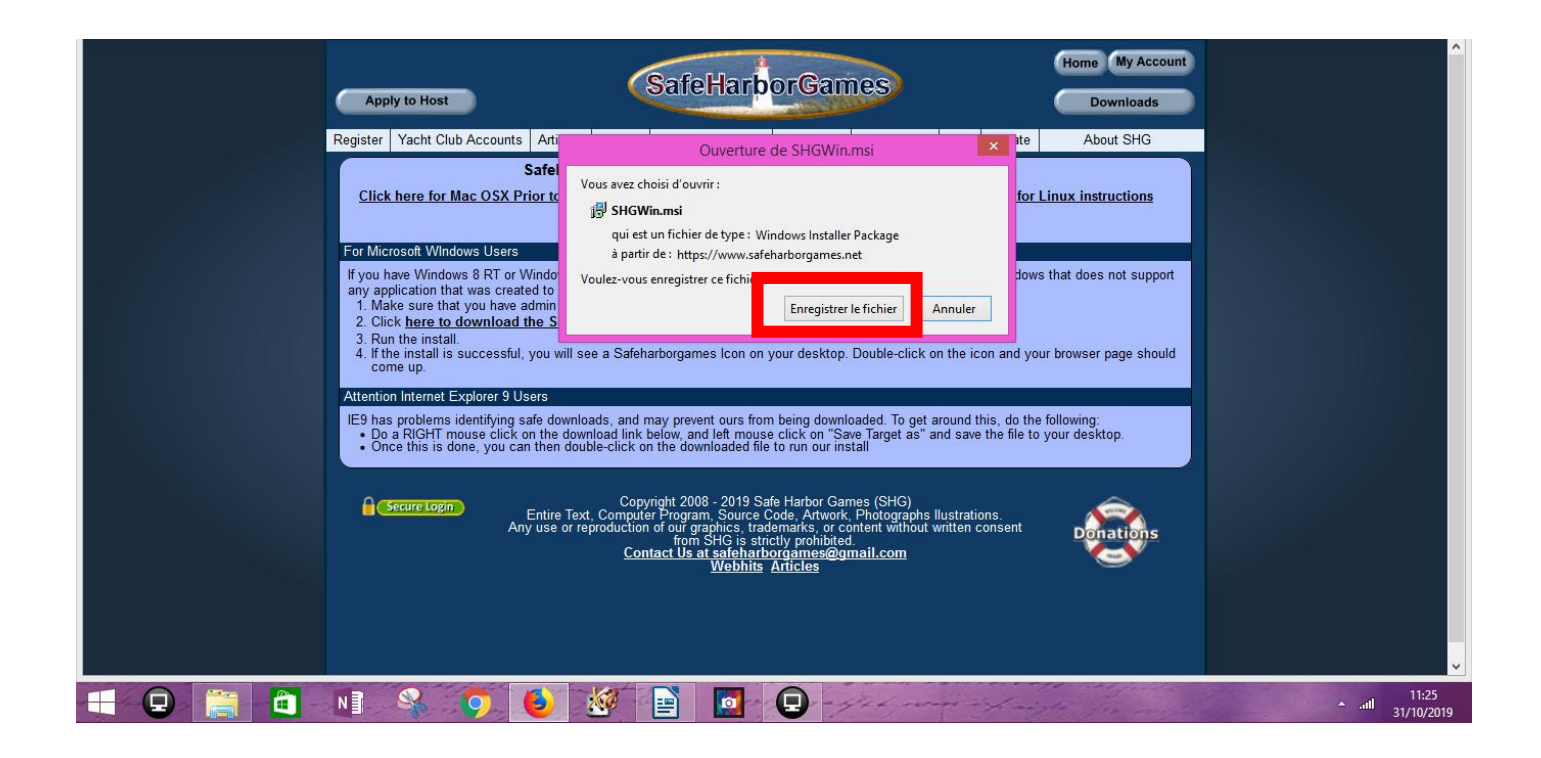

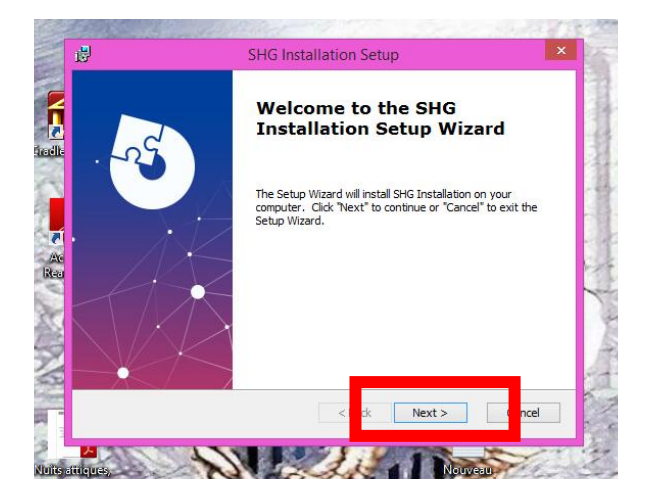

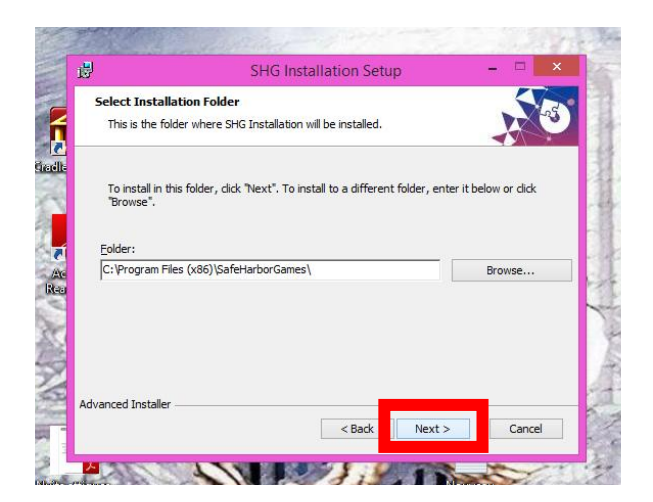

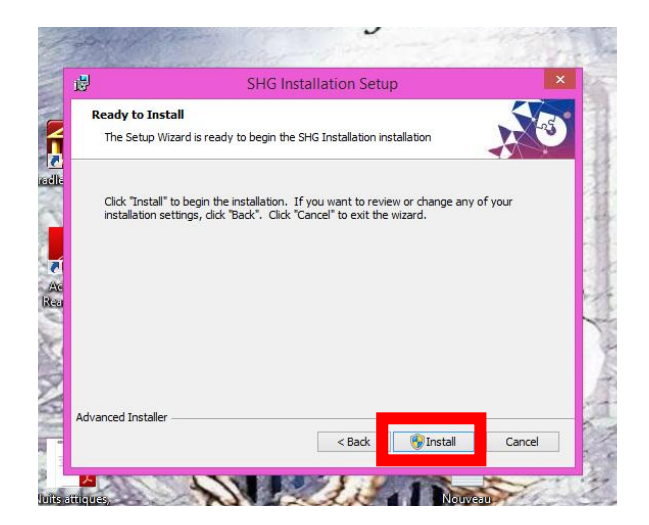

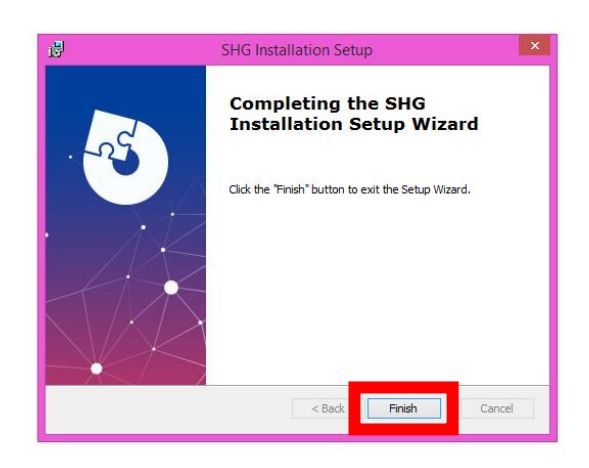

• Un raccourci, que vous pourrez utiliser pour vous connecter plus rapidement, est créé sur votre bureau, ainsi qu'un dossier « Safe Harbor Games » dans vos documents, dans lequel vos fichiers de match seront enregistrés.

| Hard Backer                            | and the second |
|----------------------------------------|----------------|
| A Beautiful Mind?                      | the second     |
| Welcome Home.                          | AUNILEDG       |
|                                        |                |
| Editoria 43                            |                |
| Playenclaw                             |                |
| R R R                                  | CON T          |
| Returned and the second                | 197 EU         |
|                                        |                |
| RPIBIOWYSEP<br>Sale                    | 1415           |
| ······································ | ull 31/10/2019 |

## 2) Créer un compte

• Si vous ne disposez pas d'un compte SHG, cliquez sur « Login », puis « Need to Register ».

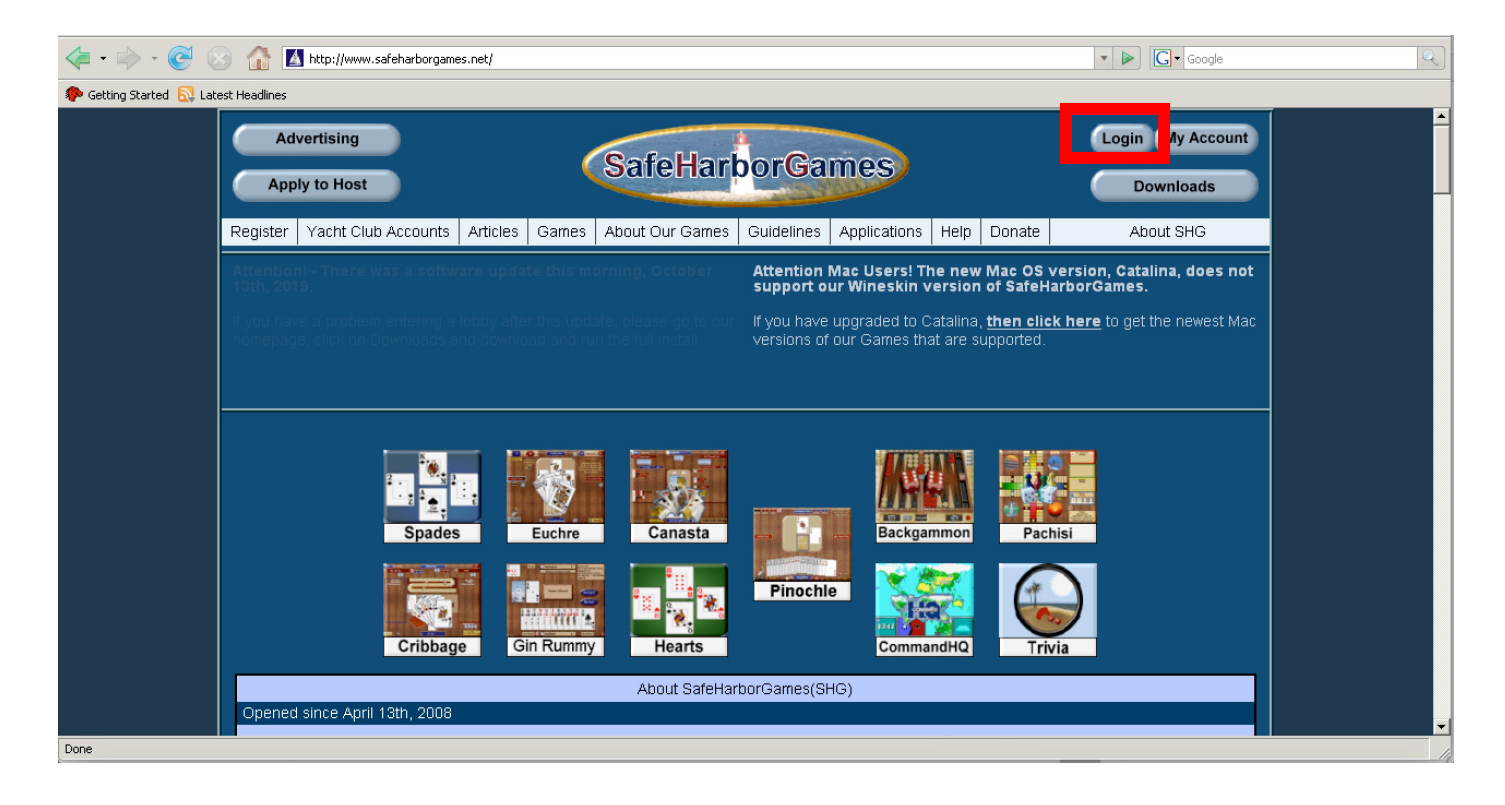

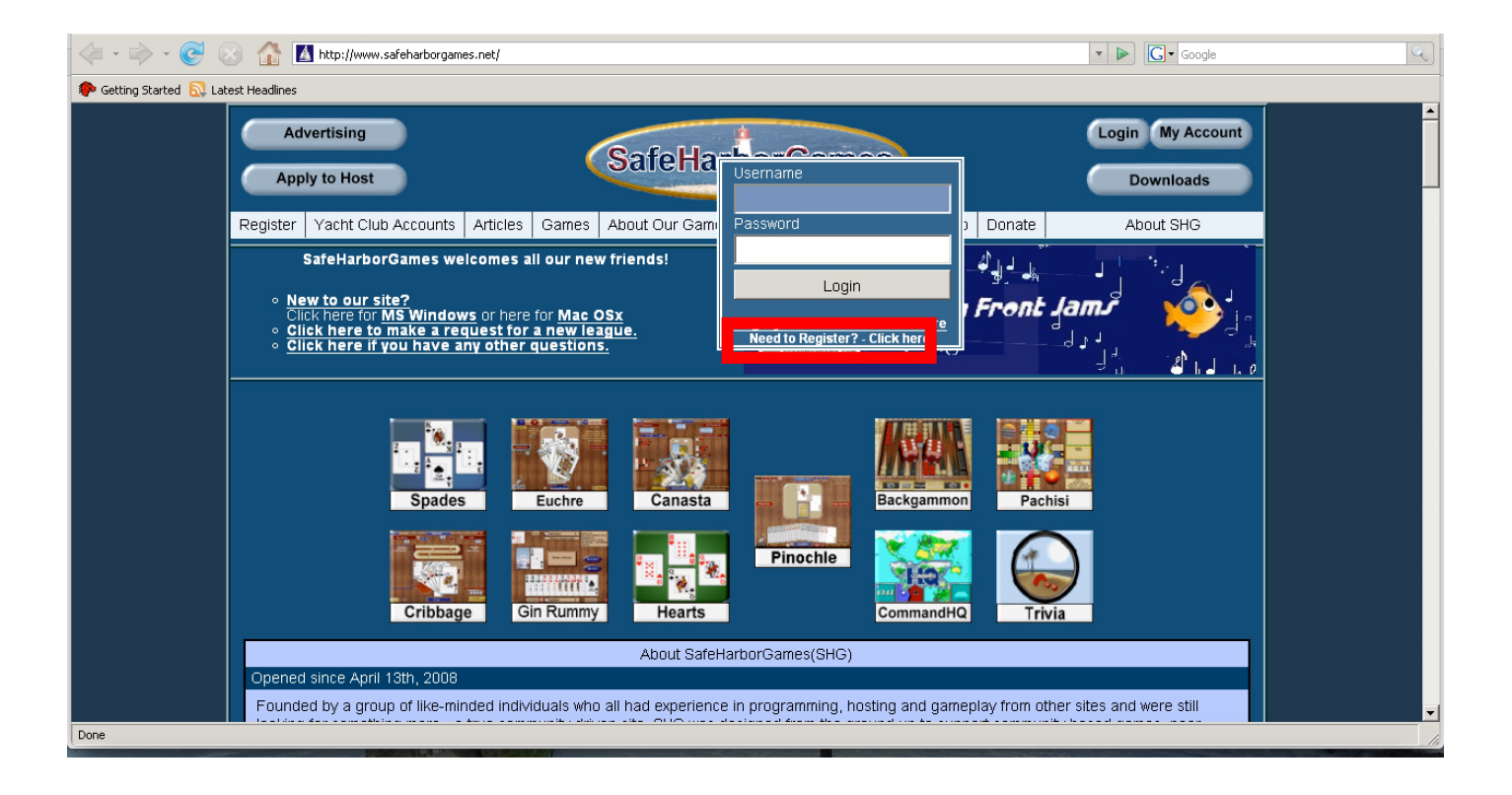

• SHG vous demandera de confirmer que vous avez plus de 16 ans, en accord avec le RGPD (Règlement Général sur la Protection des Données).

| ⁄ • 🔿 • 🥑 (             | 🕥 🏠 http://www.safeharborgames.net/login/l | egister.php                                                                                                    | ▼ ► Google                   | Q |
|-------------------------|--------------------------------------------|----------------------------------------------------------------------------------------------------|------------------------------|---|
| 🍄 Getting Started 🔝 Lat | est Headlines                              |                                                                                                    |                              |   |
|                         | Advertising<br>Apply to Host               | SafeHarborGames                                                                                                    | Home My Account<br>Downloads |   |
|                         | Register Yacht Club Accounts Articles      | Games About Our Games Guidelines Applications Help Donate                                                                                                    | About SHG                    |   |
|                         | Registration - Review and Confirm Age of   | Consent                                                                                                    |                              |   |
|                         | There are known                            | DO NOT use your AOL browser to register!<br>issues where the browser may not work when there are multi-page for                                                                                        | orms.                        |   |
|                         | Username can only contain Letters, r       | numbers and an underscore. Names cannot begin with numbers. Nam<br>15 characters.                                                                                                    | es cannot be longer than     |   |
|                         | In accordance with the Genera              | l Data Protection Regulation (GDPR), we will only accept regis<br>16 years old or older.<br>As a reference, you can see the law by clicking <u>here</u> .                                              | strations from users         |   |
|                         |                                            | Please certify that you are 16 years or older.<br>CNo CYes<br>Continue                                                                                                    |                              |   |
| Done                    | Secure Login Entire To<br>Any use or       | Copyright 2008 - 2019 Safe Harbor Games (SHG)<br>ext, Computer Program, Source Code, Artwork, Photographs Ilustrations.<br>eproduction of our graphics, trademarks, or content without written consent | Donations                    |   |

• Après avoir indiqué votre pseudonyme, votre mot de passe et votre adresse mail (qu'il vous faudra par la suite confirmer), vous devrez accepter les conditions d'utilisation de SHG et choisir une question de sécurité (en cas de perte de votre mot de passe). Ensuite, entrez le code dans la case grise et cliquez sur « register ».

|      | <ul> <li>Make sure you have access to your email account, because you will receive a confirmation email from us. You MUST click on the link enclosed in the email, or copy and paste it to your browser, before you can use your account.</li> <li>Do not make names that would be considered slurs, adult in nature, harassing, political or religious.</li> <li>Login Name :</li> <li>Password :</li> </ul> |
|------|----------------------------------------------------------------------------------------------------|
|      | Email Address :                                                                                                    |
| •    | Our site policy includes guidelines to encourage everyone to have an enjoyable experience.                                                                                                    |
|      | On rare occassions, we may want to reach out to our users with additional information or invitations to events by using your email, if you give us permission.                                                                                                    |
|      | Verification Question Pick a Security Question Answer : Enter the code visible in the image in the grey box below it. The CODE is Case Sensitive! Type Capital Letters as Capitals, and small letters as small                                                                                                    |
| Done | Register                                                                                                    |

• N'oubliez pas de confirmer votre adresse mail en cliquant sur le lien reçu par mail !

## 3) Se connecter et jouer

Ensuite, vous pourrez vous connecter en cliquant sur « Login » et en entrant le pseudonyme choisi ainsi que votre mot de passe.

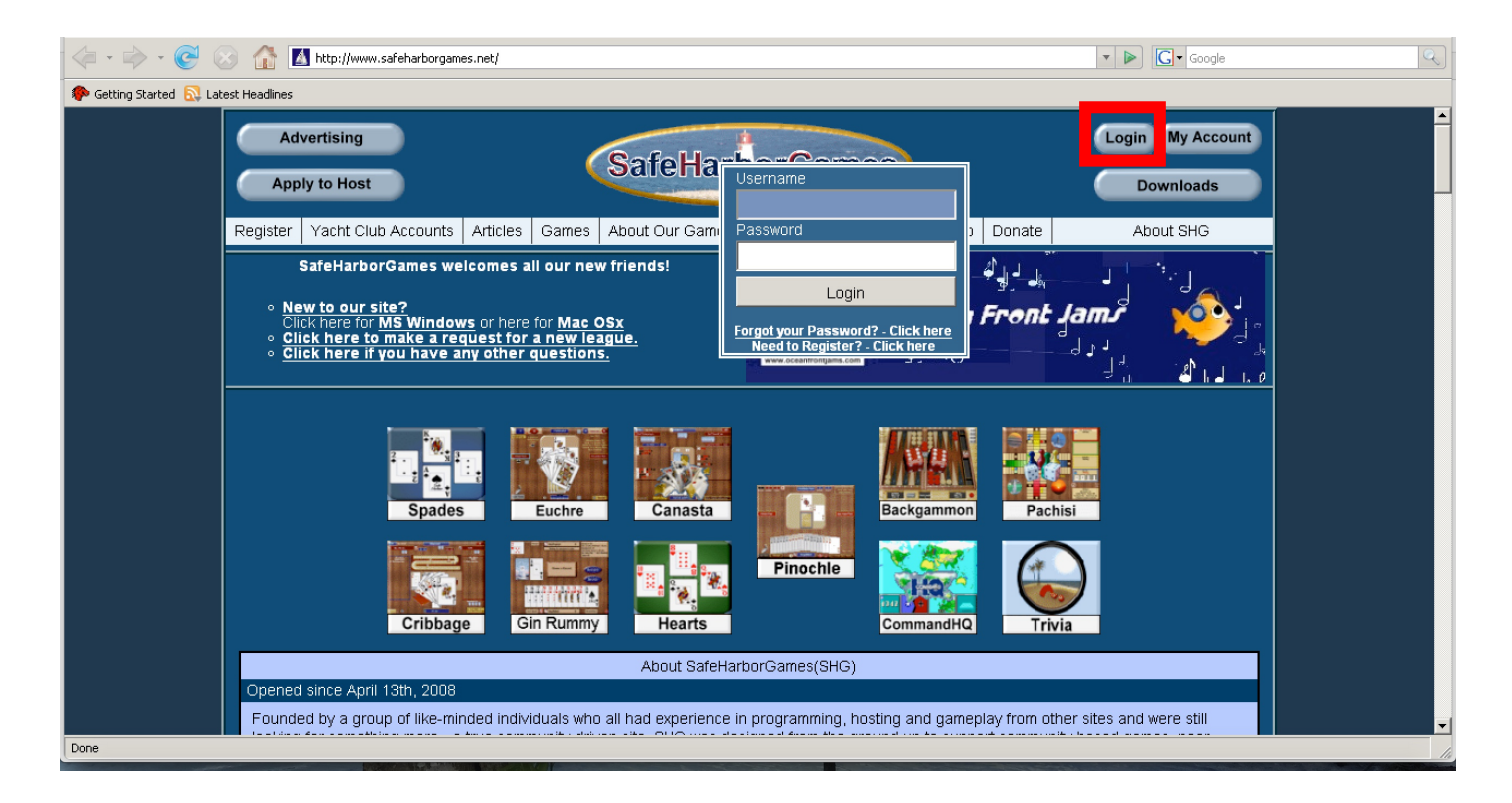

Cliquez sur « Backgammon »

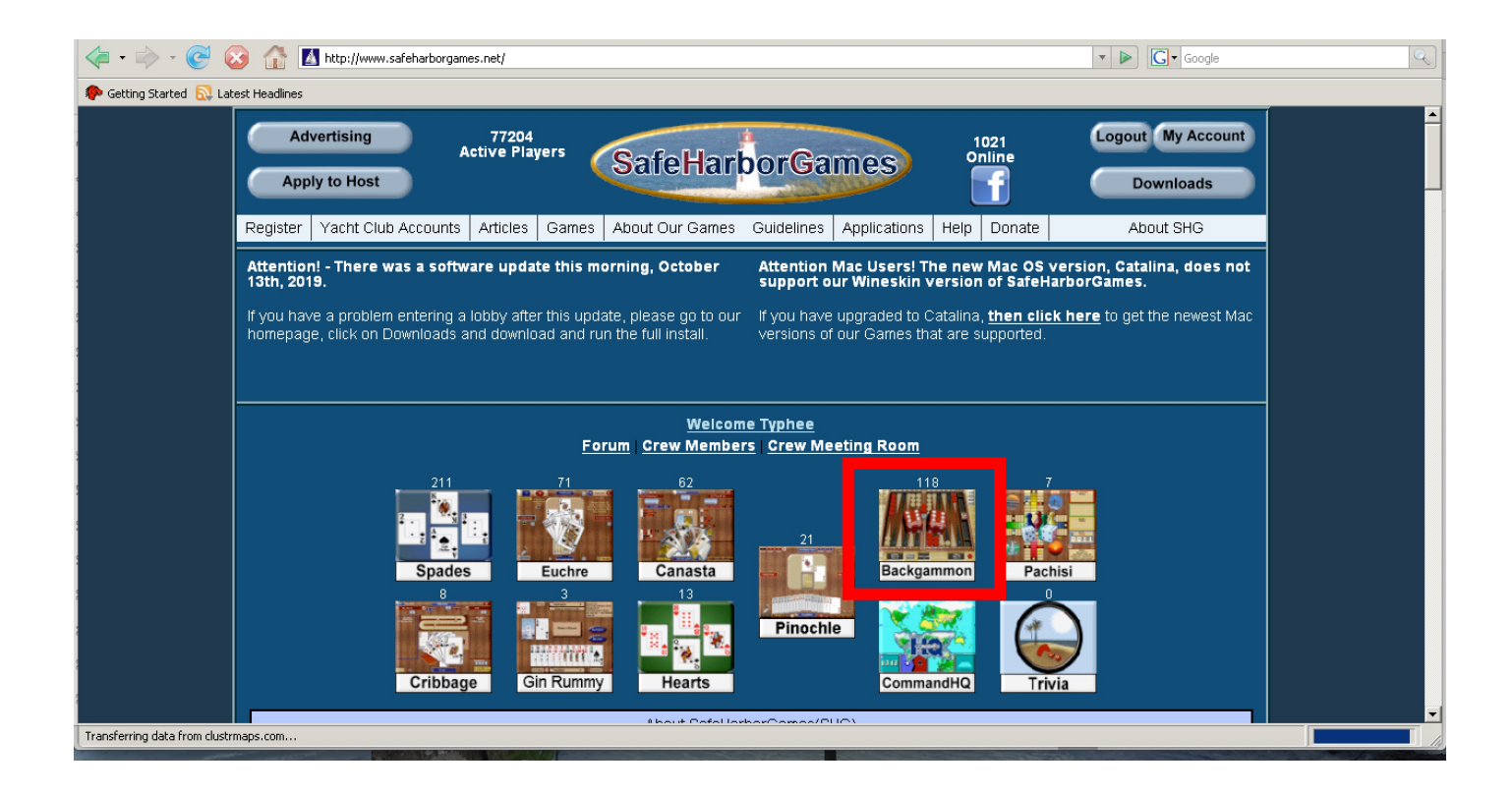

 La FFBG dispose d'une salle à laquelle les licenciés peuvent accéder pour jouer leurs matches. Elle s'intitule « French Federation of BG » et figure dans l'onglet « The Anchor
 Leagues and Ladders »

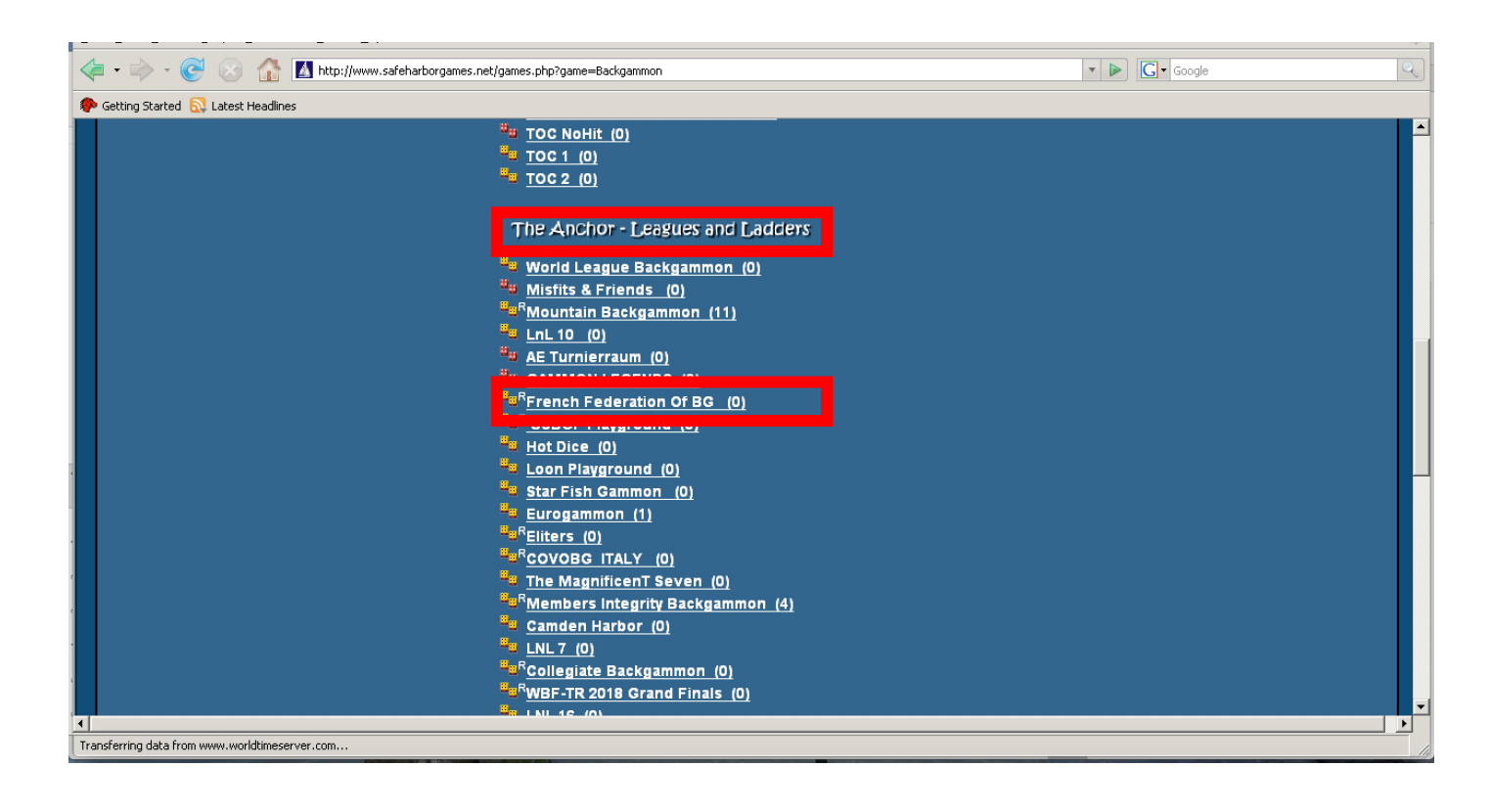

Avant de pouvoir accéder à la salle, il vous faudra parfois mettre le logiciel à jour.
Cela peut prendre du temps, c'est pourquoi nous vous conseillons de vous connecter
10 minutes au moins avant le début de votre match.

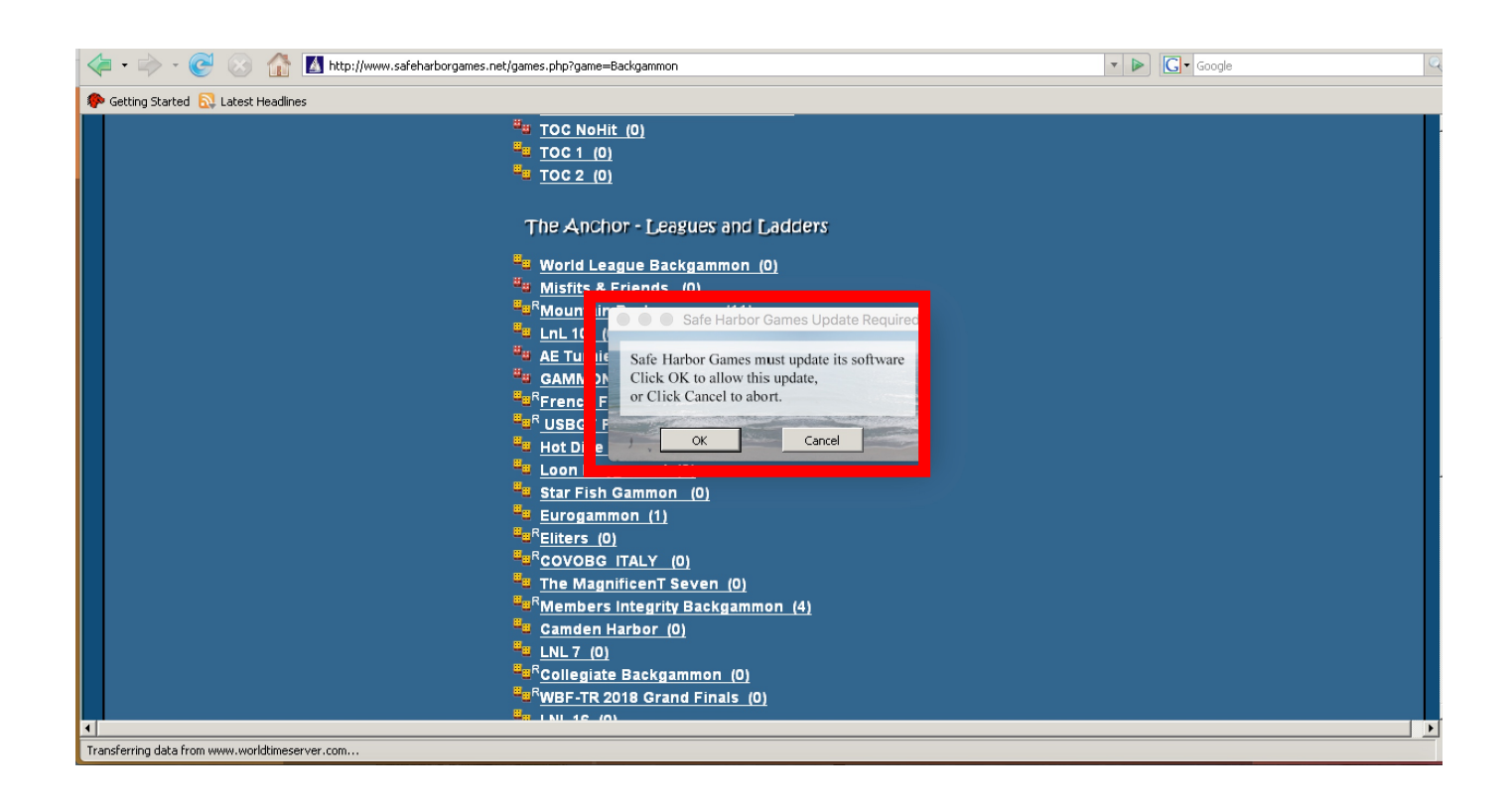

• Vous accédez au « lobby ». Lors des tournois organisés par la FFBG, c'est là que les informations importantes vous seront communiquées par les TD (Directeurs de Tournoi). Vous pouvez voir les joueurs connectés à droite.

Double-cliquer sur le pseudo de l'un deux vous permet de lancer une fenêtre de chat privé.

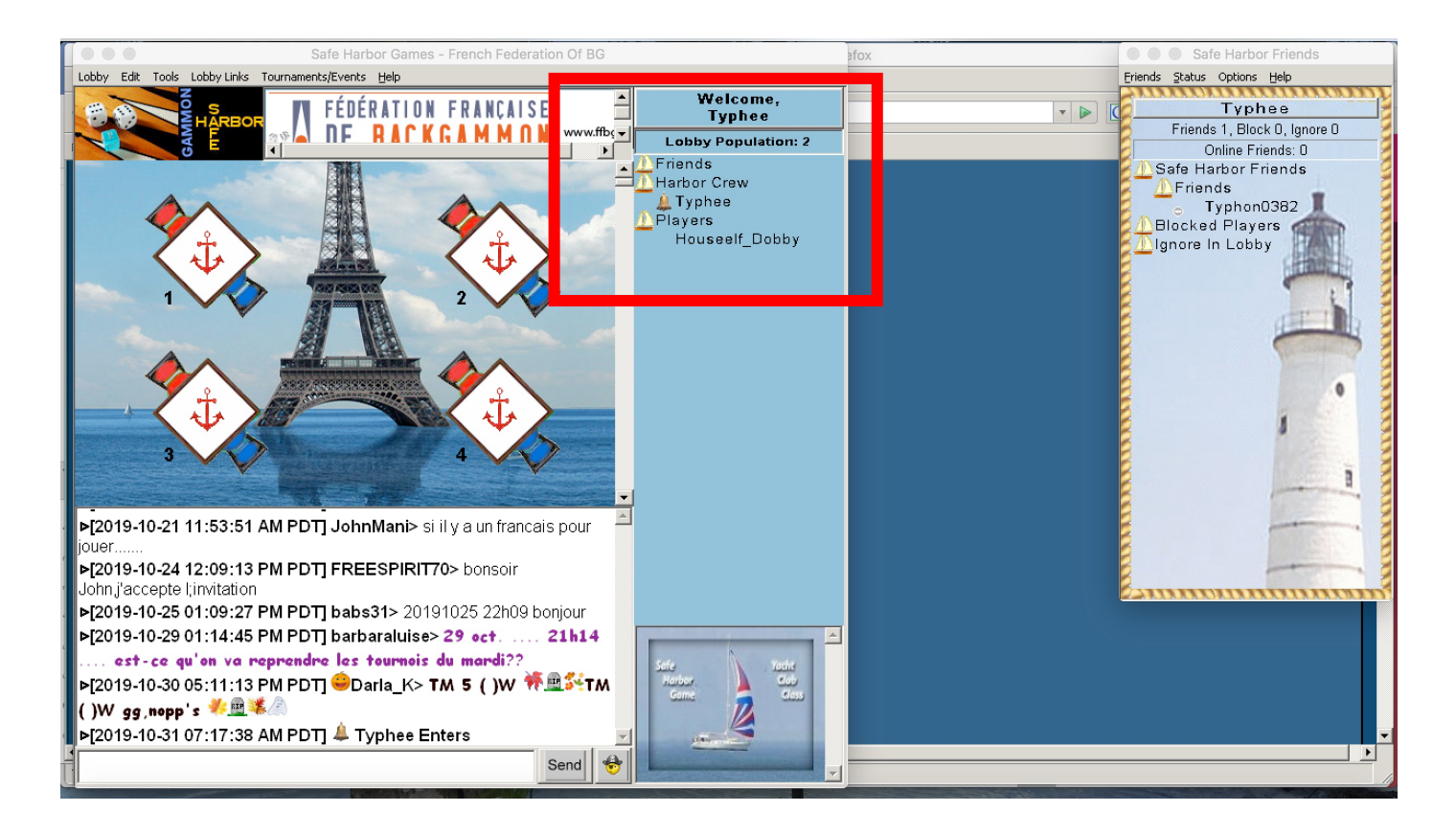

• Cliquez sur une chaise pour vous installer à une table virtuelle et lancer votre match.

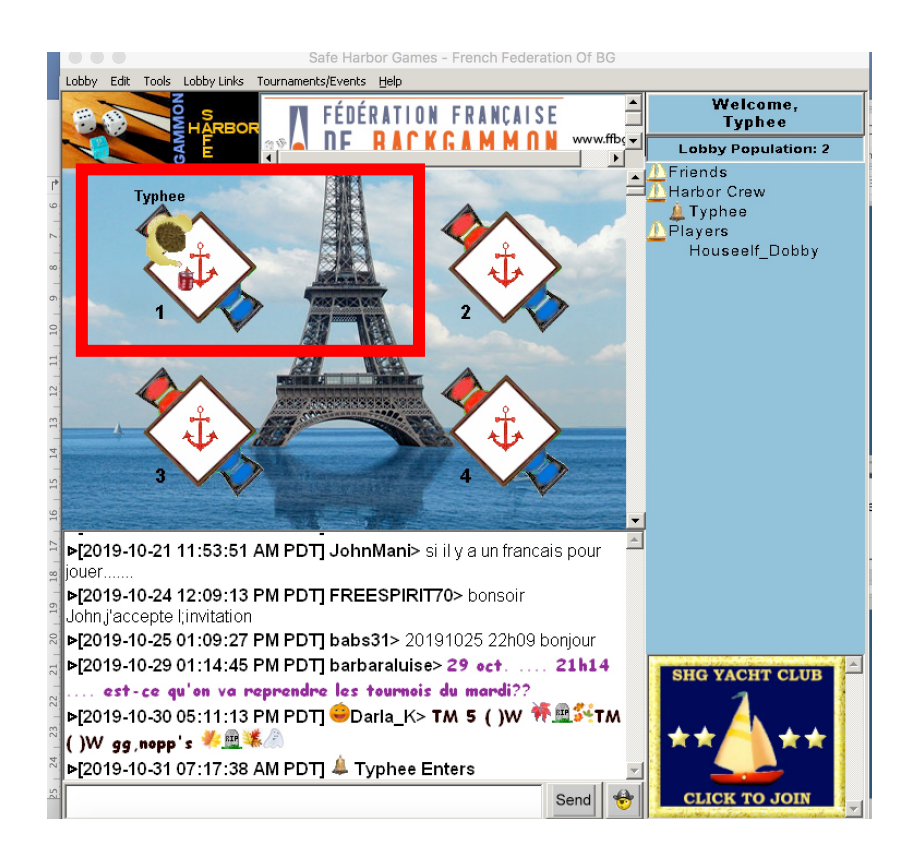

• Le joueur installé sur le fauteuil rouge est chargé d'indiquer la longueur du match. Il appartiendra **à chaque joueur** de vérifier qu'elle correspond bien à la longueur indiquée par les TD.

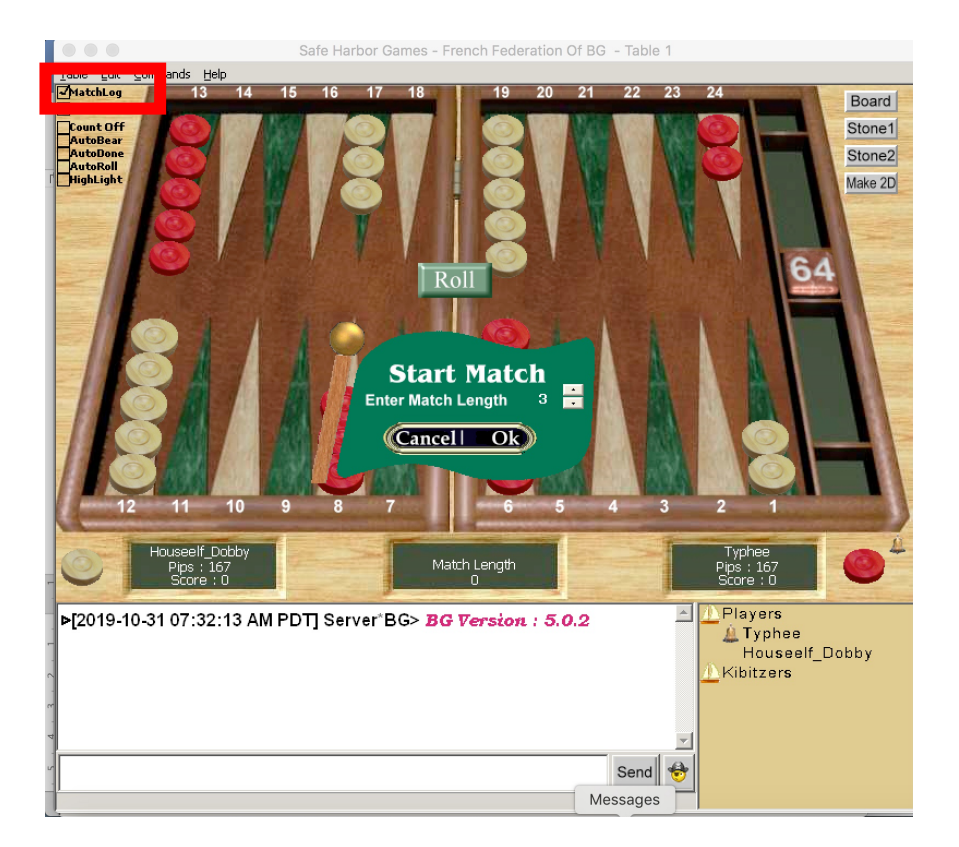

**Très important :** la case MatchLog (encadré rouge) devra toujours être cochée. Cette case vous permet d'enregistrer les fichiers de match, qui pourront vous être demandés en cas de litige.

• En cas de problème, vous pourrez faire appel aux TD. Ils sont reconnaissables à la cloche qui précède leur pseudo, qui figure dans l'onglet « Harbor Crew ».

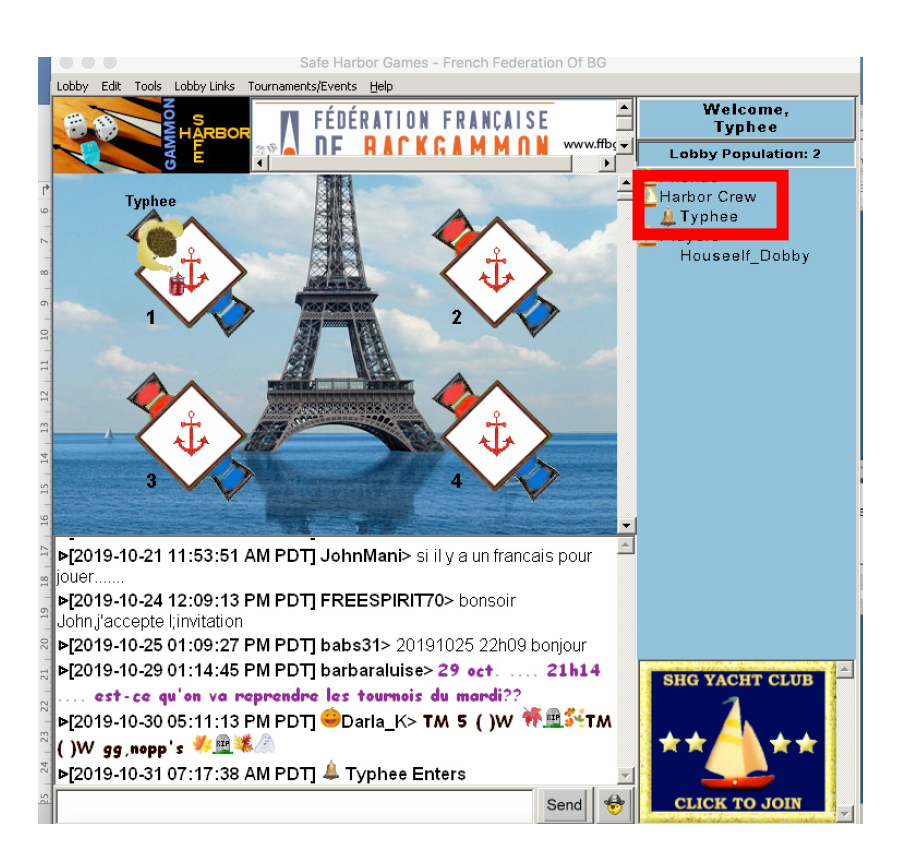

• Ne pas se déconnecter avant la fin effective du match, sinon le fichier du match ne sera pas enregistré correctement, et les TD ne recevront pas le résultat.

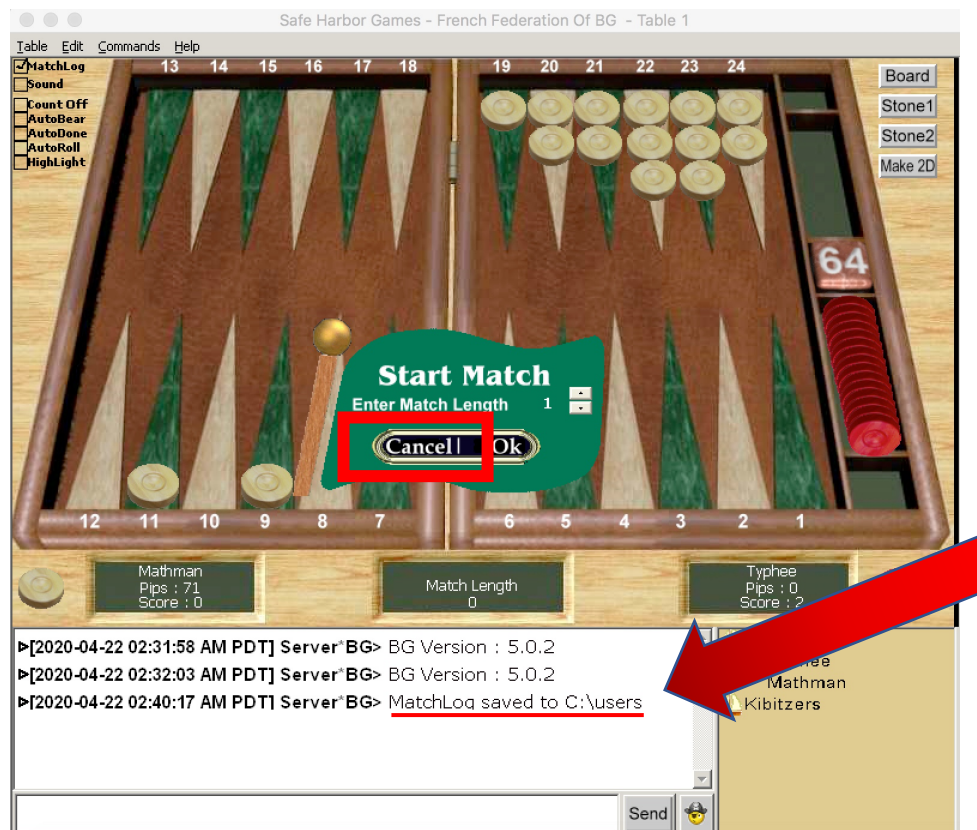

Une fois le match terminé, SHG vous proposera d'en débuter un autre.

Si la case MatchLog est cochée, un message dans le chat vous informe que le fichier est bien enregistré.

✓ Le joueur blanc peut quitter la table en cliquant sur « Cancel ».

Ici, le joueur blanc ne peut quitter la table, car la joueuse rouge n'a pas validé son dernier coup.

**X** Le joueur blanc ne peut pas encore quitter la table.

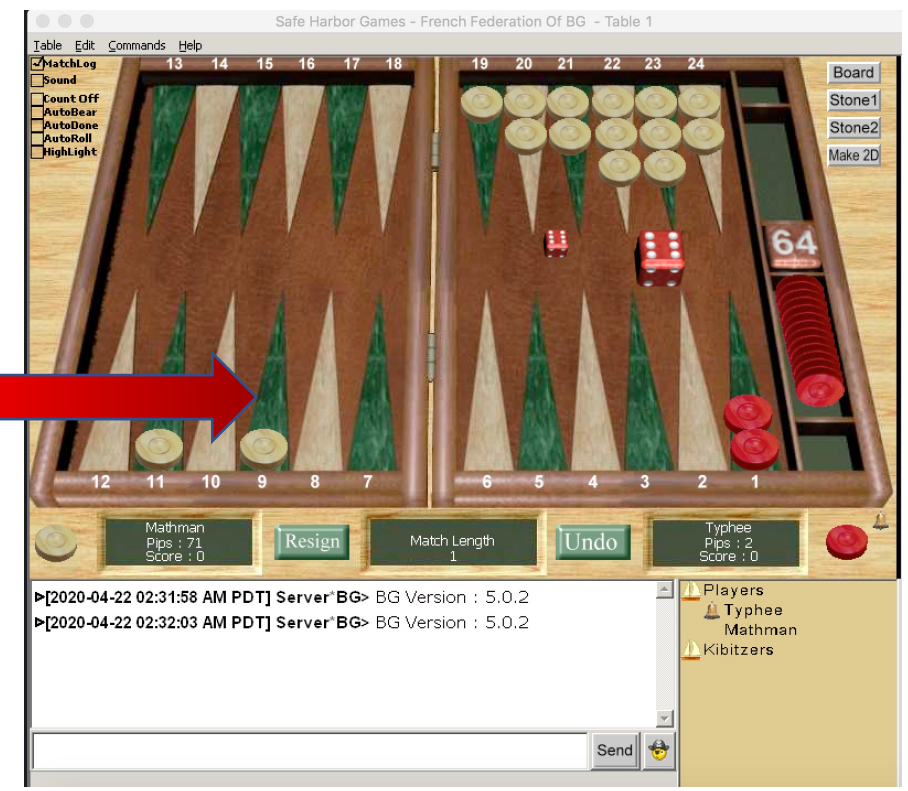